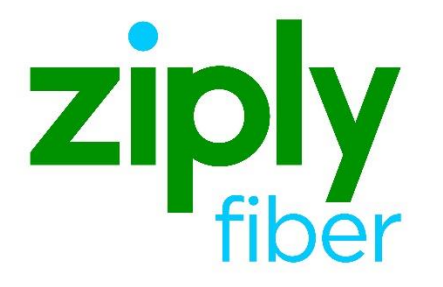

# **Meet Point Orders**

## Contents

| Purpose                                                         | 2 |
|-----------------------------------------------------------------|---|
| Ziply Fiber Acquired Conversion - Internal<br>Meet Point        | 3 |
| Meet Point Orders and the Other Exchange<br>Company (OTC) Field | 4 |
| Requirements                                                    | 4 |
| MECOD                                                           | 4 |
| Meet Point Orders in the Ziply Fiber<br>Ordering GUI            | 5 |
| Ordering Procedures                                             | 5 |
| Viewing Responses                                               | 7 |
| Viewing the History                                             | 8 |
| Change Log                                                      | 9 |

Jurisdiction: FV03 Effective Date: 05/01/2020 Revised Date:

# Purpose

This document provides information to Ziply Fiber's wholesale customers on how to order meet point services.

## **Internal Meet Point**

Internal Meet Point is when an order spans between two or more Ziply Fiber territories (i.e., between fContel of CA and fGTE of CA).

\*Carriers must submit the ASR with the ASC-EC field populated and Multiple-EC Form attached for all Ziply Fiber Territories involved on the route.

# Meet Point Orders and the Other Exchange Company (OTC) Field

Meet point is defined as a jointly provisioned order by more than one LEC.

The OTC is a conditional field on the Access Service (ASR) used to identify the location of the end user for meet point ASRs. It is important that Ziply Fiber be given accurate information to identify the location, or termination point, to correctly provision the service.

To ensure the orders are processed accurately for meet point orders, the customer should populate the OTC field. The OTC field is a four-digit field that accepts both alpha and numeric values. These values determine whether the end user location resides inside or outside of Ziply Fiber's franchise territory. When the OTC field is populated with Ziply Fiber EC codes or Company Codes, the address of the end user location should reside within Ziply Fiber's franchise territory.

In contrast, the end user location will be considered to be outside of Ziply Fiber's franchise territory, if another LECs codes (not Ziply Fiber's) are populated in the OTC field. If the OTC field is left blank, or not populated, it will not be considered a meet point order.

There can be delays in provisioning the service, if the OTC is not populated correctly. For more details on OTC please reference your ASOG guide.

#### Requirements

The carrier is responsible for supplying an ASR to both Ziply Fiber and the Independent Telco(s). The ASR issued to Ziply Fiber and the Independent Telco(s) should include identical information to provide overall service, e.g., the same Purchase Order Number (PON), Network Channel (NC), Network Channel Interface (NCI), codes for all Points of Termination (POT).

#### MECOD

Per MECOD the following rules apply:

- Special Access SECLOC is in control
- Switched Access First Point of Switching

#### Meet Point Orders in the Ziply Fiber Ordering GUI

This portion of the document outlines the Synchronoss Virtual Front Office (VFO) process used when ordering services using the Ziply Fiber Ordering GUI. These orders require the Multi-EC form in VFO and some other fields to be populated. When Ziply Fiber is the controlling carrier, the process is similar to other orders. However, when Ziply Fiber is not the controlling carrier, there are differences in the ordering process and viewing the responses in VFO.

It is important to make sure the correct ICSC for the controlling and supporting carriers appear in the correct positions in the order. The information below outlines the ordering process and the response viewing process.

NOTE: The following information assumes the reader is familiar with the basic functions of Synchronoss Virtual Front Office system.

#### **Ordering Procedures**

- 1. Create a new order by hovering the **Order** tab and clicking the **New** menu option.
- 2. Select the controlling carrier's ICSC code in the Receiver Code field:

| Order Initiation  |                  |          | <u>^</u> |
|-------------------|------------------|----------|----------|
| Order Number      | 276              |          | Tracking |
| Receiver Code     |                  | ]        |          |
| Version           | 01               |          |          |
| Guideline Version | None Available 💌 |          |          |
| Service           | None Available 💌 |          |          |
| Activity          | None Available 👻 |          |          |
| Template          | None Available 🗸 |          |          |
|                   | lnitiate         | 🕅 Cancel |          |
|                   |                  |          |          |
|                   |                  |          |          |
|                   |                  |          | *        |

- 3. Select the Service and Activity values for the order.
- 4. Click Initiate.

5. The Receiver Code selected on the Order Initiation page will be in the drop down to populate in the:

ASC-EC Field on the ASR form in the Administration section

| LAG<br>Select 💙 |          |     |  |  |  |  |  |  |
|-----------------|----------|-----|--|--|--|--|--|--|
| CCVN            | ASC_EC   | TSP |  |  |  |  |  |  |
|                 | Select 💙 |     |  |  |  |  |  |  |
| ASR_REMARKS     |          |     |  |  |  |  |  |  |
|                 |          |     |  |  |  |  |  |  |
|                 |          |     |  |  |  |  |  |  |
|                 |          |     |  |  |  |  |  |  |

ICSC field in the *Multi-EC* form in the Access Service Coordination Company Detail section

| ASR                                             |          | NAI    | ACI       | MSL        | TSR      |           | GEN. INFO |
|-------------------------------------------------|----------|--------|-----------|------------|----------|-----------|-----------|
| ACCES                                           | s svc co | ORDINA | TION CO   | DETAIL [   | Optiona  | al   Cond | litional] |
| ICSC<br>Sele<br>FT01                            | ect 💙    | HBAN   |           | ASRNO      |          |           | ASG       |
|                                                 |          |        |           |            |          |           |           |
| PROMO                                           | TIONAL ( | CONTRA | CT [Optio | onal   Con | ditional | ]         |           |
| ICSC                                            | OEC_PN   | UM     |           | OEC_PSE    | )        |           |           |
|                                                 |          |        |           |            |          | ]         |           |
| OTHER EXCHANGE COMPANY [Optional   Conditional] |          |        |           |            |          |           |           |
| ICSC                                            |          |        |           |            |          |           |           |

The other exchange company's information will be populated in the **ICSC** field on the **Multi-EC** form in the Other Exchange Company section.

6. Complete the remaining ordering details.

The ASR issued to Ziply Fiber and the Independent Telco(s) should include identical information to provide overall service, e.g., the same Purchase Order Number (PON), Network Channel (NC), Network Channel Interface (NCI) codes, for all Points of Termination (POT).

7. Submit the request and view the updated status in the Order List.

| STATUS OF MEET POINT ORDERS             |                                            |  |  |  |  |  |  |  |
|-----------------------------------------|--------------------------------------------|--|--|--|--|--|--|--|
| Ziply Fiber as the controlling carrier: | Other carriers as the controlling carrier: |  |  |  |  |  |  |  |
| 1. Submitted                            | 1. Submitted                               |  |  |  |  |  |  |  |
| 2. Sent                                 | 2. Sent                                    |  |  |  |  |  |  |  |
| 3. Accepted or Rejected                 | No further changes*                        |  |  |  |  |  |  |  |

If the order was accepted, Ziply Fiber will provision the order and send appropriate responses to keep you informed of the progress of your order.

NOTE: You will also need to send the Non-Ziply Fiber carrier the order as well. Ziply Fiber will not be sending orders to other carriers. However, if both carriers are Ziply Fiber ICSC values, you just need to submit one order. However, if both or all carriers are Ziply Fiber ICSC values with no other Provider involved in the service route, you just need to submit one order with all Ziply Fiber ICSC values included on the ASR.

#### Viewing Responses

After the orders are submitted depending on the controlling carrier, the updates will be viewable on the Order List or the user will need to view the History to see the Ziply Fiber updates.

**Ziply Fiber is the coordinating carrier:** Order List Status will update as responses are received. User just needs to click the response to view the details.

|   | Orde | er | Lis | at (          |               |            |           |     |           |         |            |        |     |            |         |                     |
|---|------|----|-----|---------------|---------------|------------|-----------|-----|-----------|---------|------------|--------|-----|------------|---------|---------------------|
|   |      |    |     | Receiver Code | Customer Code | Pon        | Ver       | Sup | Status    | Trantyp | Svctyp     | Reqtyp | Act | DDD        | Owner   | Date Sent/ Received |
|   |      | 7  | ~   | CZ05          | ZTK           | JLG020210B | <u>01</u> |     | Confirmed |         | SA-2 Point | SD     | Ν   | 02/26/2010 | jgerber | 02/05/2010 09:19    |
| I |      |    |     |               |               |            |           |     |           |         |            |        |     |            |         |                     |

**Other carrier is coordinating the meet:** Order List Status remains in Sent status. User needs to open the order History to view the Ziply Fiber responses.

| ORDER    | PRE           | ORDER         | TEMPLATE   |           |     | ADM         | INISTRATION | •          |        |     |            |         | 10 🗉 🕆 论 💋 🗈        |
|----------|---------------|---------------|------------|-----------|-----|-------------|-------------|------------|--------|-----|------------|---------|---------------------|
| Order Li | ist           |               |            |           |     |             |             |            |        |     |            |         |                     |
|          | Receiver Code | Customer Code | Pon        | Ver       | Sup | Status      | Trantyp     | Svctyp     | Reqtyp | Act | DDD        | Owner   | Date Sent/ Received |
| <b>V</b> | NW02          | ZTK           | JLG021110A | <u>01</u> |     | <u>Sent</u> | Mech Spec   | SA-2 Point | SD     | N   | 03/18/2010 | jgerber | 02/11/2010 16:18    |

#### Viewing the History

- 1. Select the Order in the Order List, by clicking the check box or radio button on the far left side of the item on the order list.
- 2. Click the Open Book icon on the upper right side of the screen or use the Order tab menu and select View History.
- 3. View the History information. The most recent transactions appear at the top of the list.

| -             |                                                         |           |     |               |                                                            |                                |         |                     |            | i 🎝 🖗    |  |  |
|---------------|---------------------------------------------------------|-----------|-----|---------------|------------------------------------------------------------|--------------------------------|---------|---------------------|------------|----------|--|--|
| Order History | ,                                                       |           |     |               | Service Type<br>Activity<br>Receiver Code<br>Customer Code | SA-2 Point<br>N<br>CZ05<br>ZTK |         |                     |            |          |  |  |
| PON           | Versior                                                 | n ReqType | SUP | Receiver Code | Status                                                     | Trantyp                        | Owner   | Date /<br>Time      | Updated By |          |  |  |
| JLG021110A    | 01                                                      | SD        |     | CZ05          | Accepted                                                   |                                | jgerber | 02/11/2010<br>16:18 | auto       | View XML |  |  |
| JLG021110A    | 01                                                      | SD        |     | CZ05          | Accepted                                                   |                                | jgerber | 02/11/2010<br>16:18 | auto       | View XML |  |  |
| JLG021110A    | 01                                                      | SD        |     | CZ05          | Sent                                                       | Mech Spec                      | jgerber | 02/11/2010<br>16:18 | auto       | View XML |  |  |
| JLG021110A    | 01                                                      | SD        |     | NW02          | Sent                                                       | Mech Spec                      | jgerber | 02/11/2010<br>16:18 | auto       | View XML |  |  |
| JLG021110A    | 01                                                      | SD        |     | NW02          | Submitted                                                  | Mech Spec                      | jgerber | 02/11/2010<br>16:18 | jgerber    | View XML |  |  |
| JLG021110A    | 01                                                      | SD        |     | NW02          | PendingValidation                                          |                                | jgerber | 02/11/2010<br>16:18 | jgerber    | View XML |  |  |
| JLG021110A    | 01                                                      | SD        |     | NW02          | PendingValidation                                          |                                | jgerber | 02/11/2010<br>16:16 | jgerber    | View XML |  |  |
|               | Displaying results 1-7 of 7 results<br>Result Pages : 1 |           |     |               |                                                            |                                |         |                     |            |          |  |  |

4. Click the PON next to the response status you want to view.

| Change Log |
|------------|
|------------|

| Date | Page Number | Change |
|------|-------------|--------|
|      |             |        |
|      |             |        |
|      |             |        |
|      |             |        |
|      |             |        |
|      |             |        |
|      |             |        |
|      |             |        |
|      |             |        |